## HealthShare NSW Outlook Project Northern Sydney and Central Coast LHDs Migration

## Launching Outlook Web App

You can use either of the following techniques to launch Outlook Web App.

#### Method 1 - Using the Intranet

You can access the link from the Intranet Applications page under Outlook Web Access

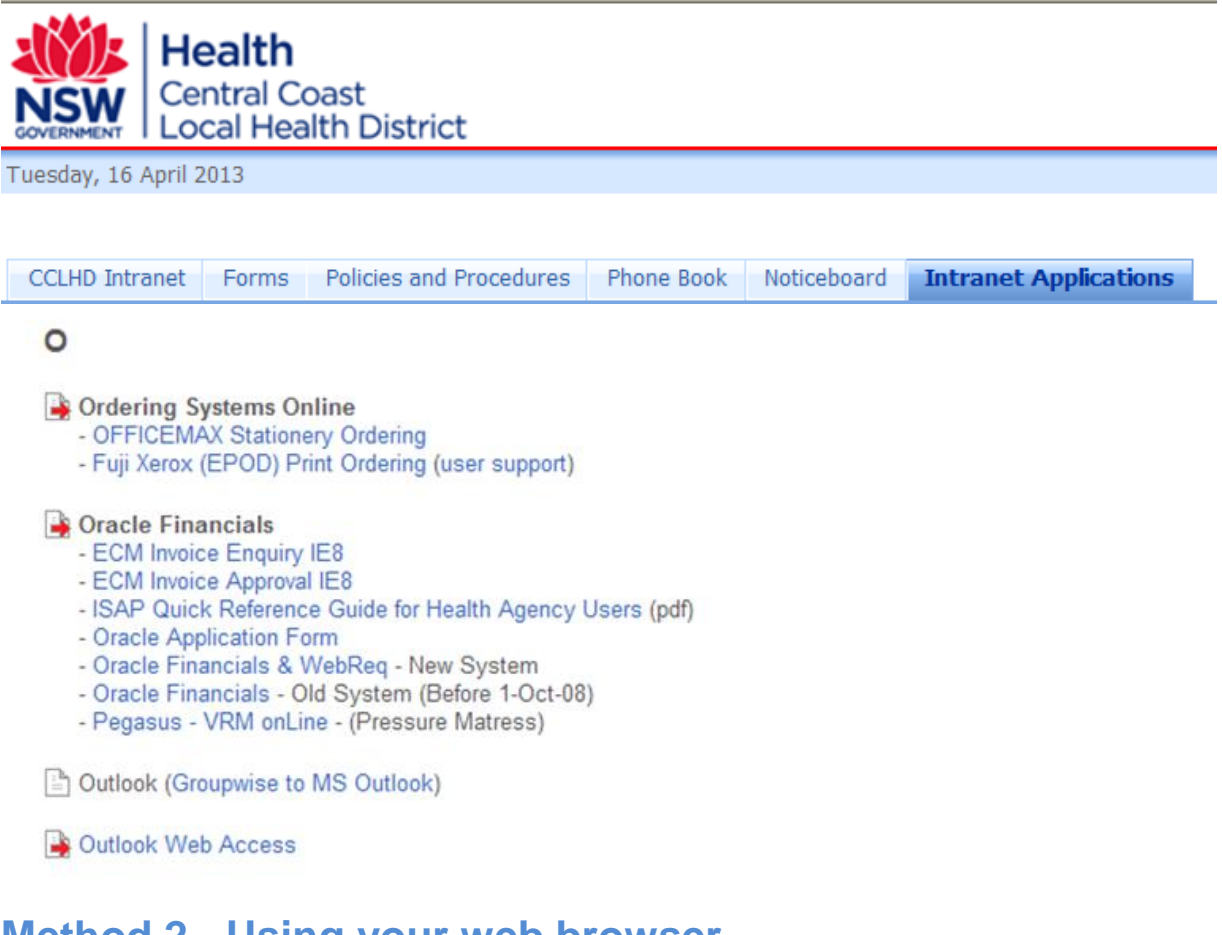

#### Method 2 - Using your web browser

Open your browser. In the address bar, type http://webmail.health.nsw.gov.au

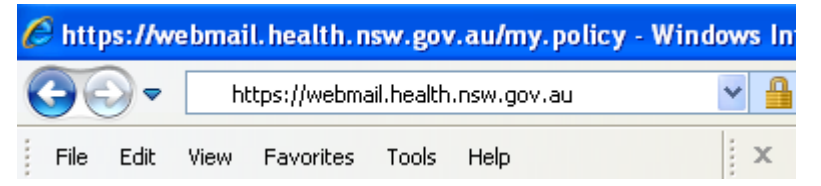

You can use this technique from anywhere you are connected to the internet including home.

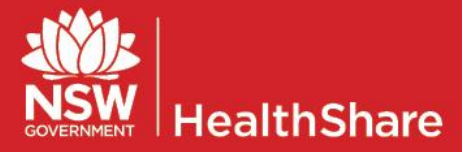

## HealthShare NSW Outlook Project Northern Sydney and Central Coast LHDs Migration

# Logging in to Outlook Web App

#### **Conditions of access**

Once you have launched the application you will be presented with the "Conditions of Access" screen

1. Read the conditions and click Accept to proceed.

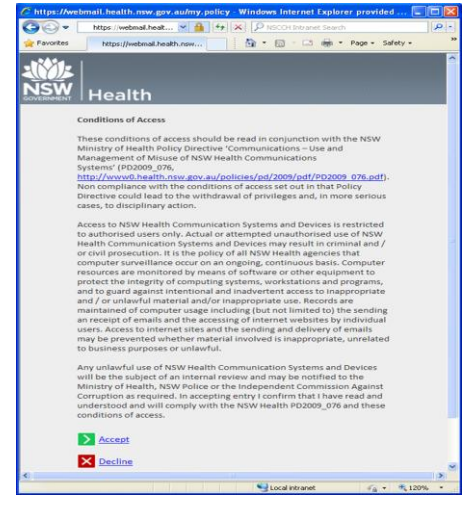

### Logging in

- 2. In the Username field, type your State-Wide ID
- In the password field, type your password (the password you use to log into your PC/Citrix/Internet).
- 4. Click on *Logon* to continue.
- 5. If you have successfully logged on then you should see the Outlook Web App window containing your mailbox.

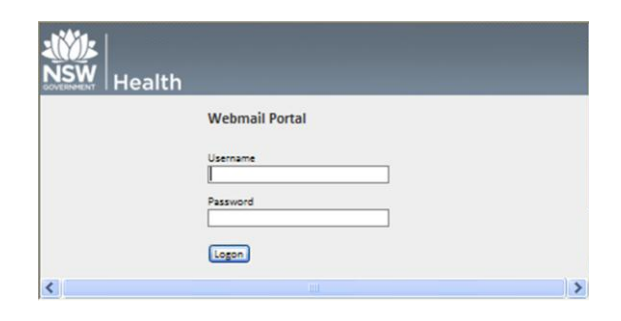

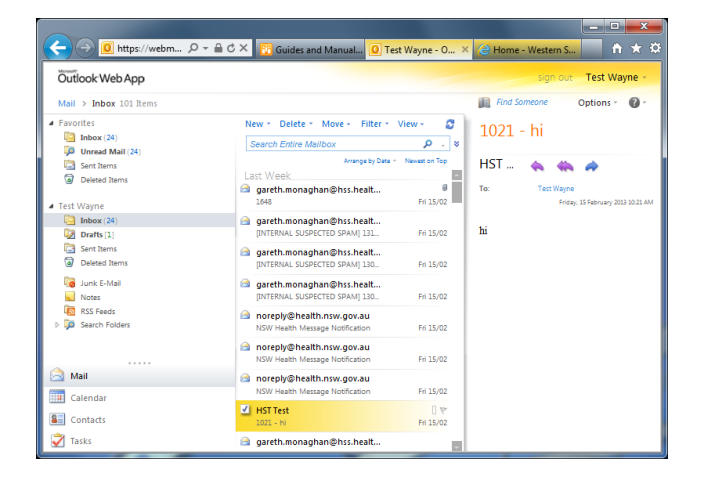

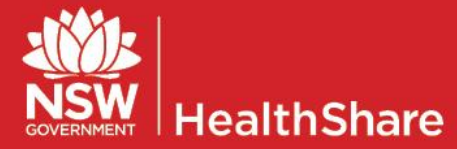